## Spriten up your Application

PxPlus 2019 (v16)

**DireXions 2019** 

© Copyright 2019 - PVX Plus Technologies Ltd.

### Goal of this Presentation

# How to use Sprites to provide a more Visual interface to your business application

## What's a Sprite?

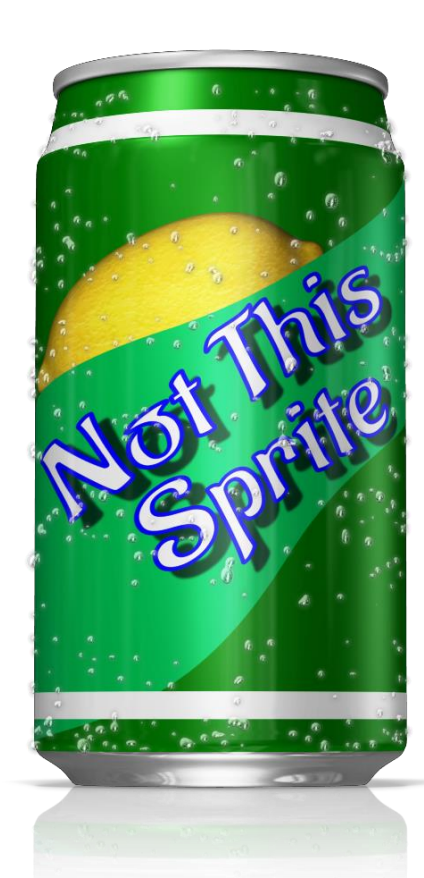

### Definition

#### **DireXions 2019**

© Copyright 2019 - PVX Plus Technologies Ltd.

## What's a Sprite?

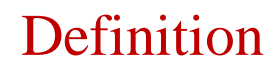

• From Technopedia:

A sprite is defined as a two-dimensional image or animated image that plays a specific role, often independently manipulated, within a larger image environment.

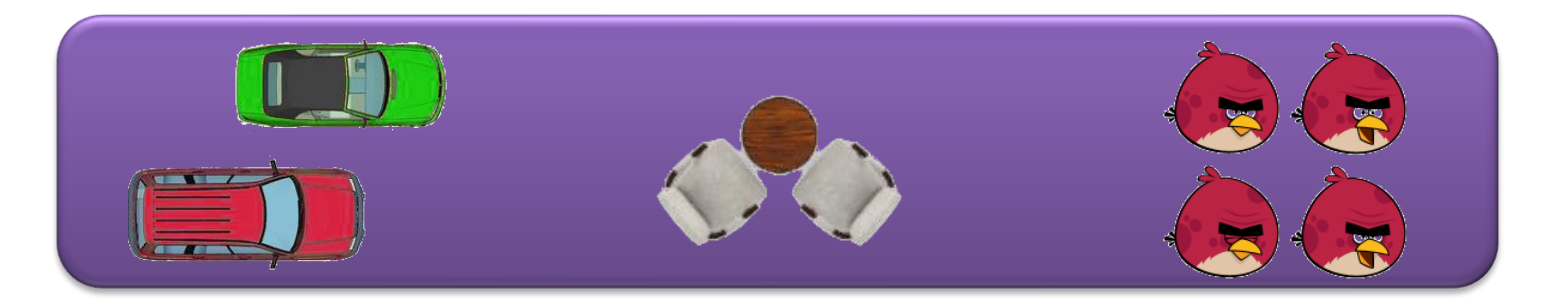

### Goal of this Presentation

- Learn how to use Sprite buttons
  - Provide feedback on current state of operations
    - Table use in Restaurant
    - Parking lot spots
    - Hotel/Campsite usage
  - Simplify user interface
    - Point and click/touch visual representing item of interest
    - Drag/move items to indicate change of status
    - Better usability across devices such as Phones and Tablets

## Agenda

- Sample applications
  - Restaurant Layout
  - Parking Lot
- The logic behind the scenes
  - What you will need
  - Dealing with scaling the images
  - Handling image rotation
  - Moving the images around
- Other uses for Sprites

- \*demo/2019/tables
- \*demo/2019/carlot

## Sample Applications

- Previewed in mailing leading up to DireXions
- Two applications for use of Sprites

### **Restaurant Layout**

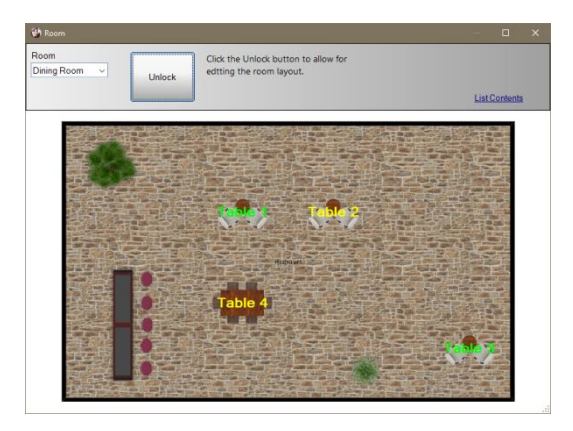

### Parking Lot

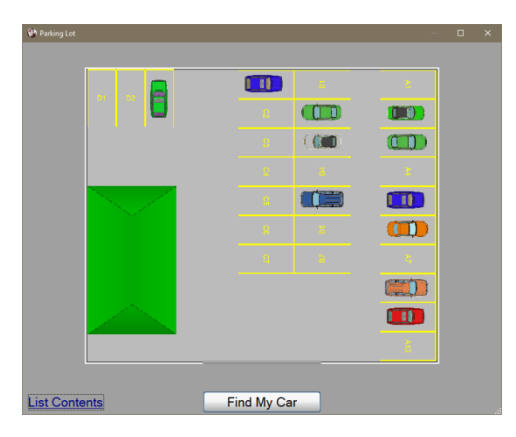

Table Layout Application
BEHIND THE SCENES

**DireXions 2019** 

© Copyright 2019 - PVX Plus Technologies Ltd.

## Getting Started

### What you will need

- Images
  - Backdrop image
    - The image that defines the scene or location
      - Building Floor plan(s)
      - Parking Lot
      - Warehouse layout
  - Sprite images
    - The objects the user will handle (tables, cars, etc.)
    - Images should be PNG or GIF with transparent background
      - Animated GIFs can also be used
  - You will need the real ACTUAL dimensions of the background and objects
    - Size should represent the area the image covers

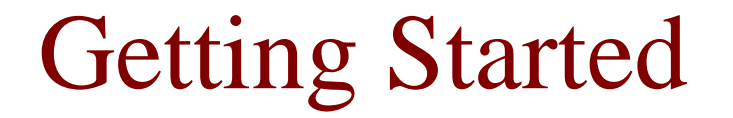

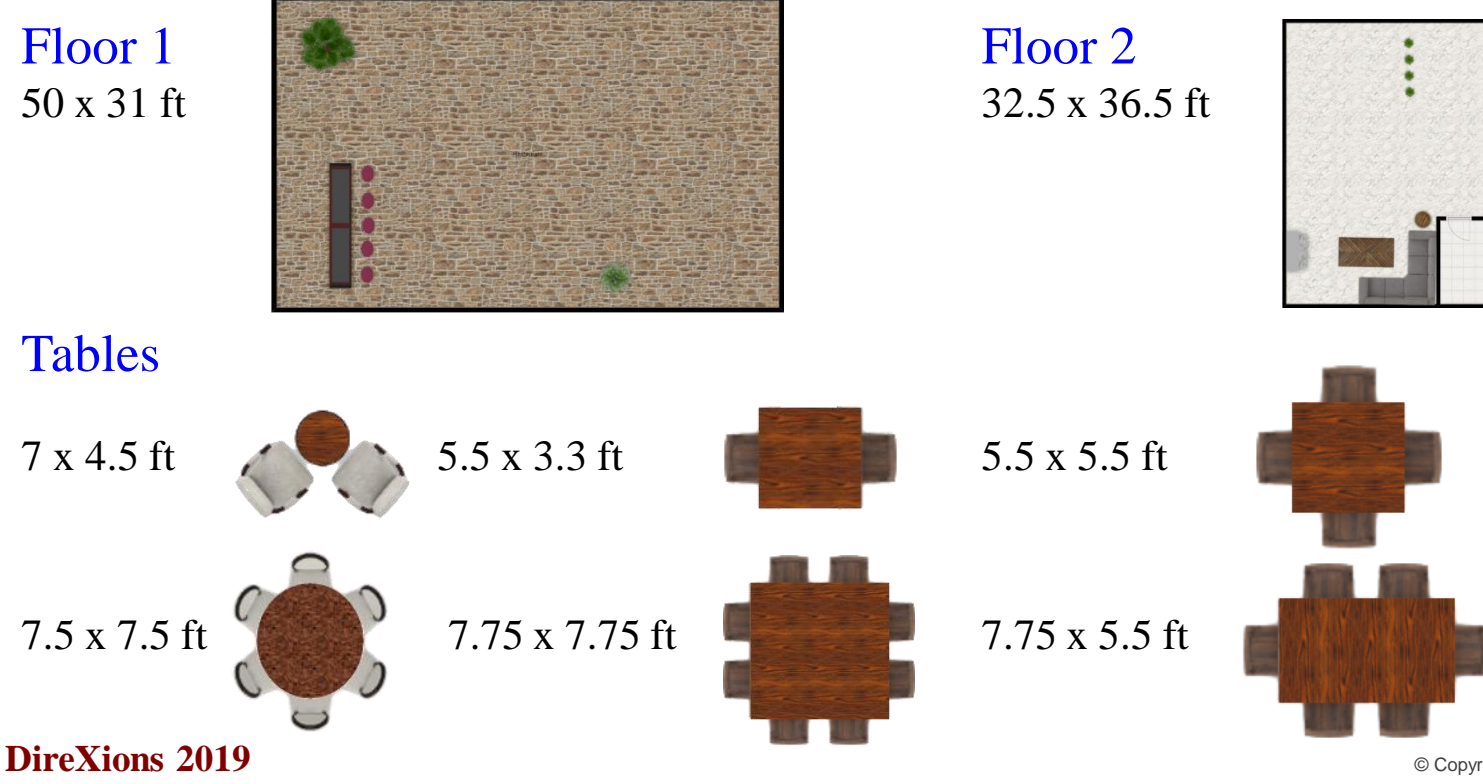

### Floorplans and Tables

### Data Files

### **Image Definition Files**

| • | Rooms | RoomName    | Wide | High | Image                |
|---|-------|-------------|------|------|----------------------|
|   |       | Dining Room | 50   | 31   | Floor1_50x30.png     |
|   |       | Lounge      | 32.5 | 36.5 | Floor2_32.5x36.5.png |

| • Tal | oles | TableType | Wide | High | Image              |
|-------|------|-----------|------|------|--------------------|
|       |      | 2ftRnd-2  | 7    | 4.5  | 2ft_rnd_2ch.png    |
|       |      | 3ftSqr-2  | 5.5  | 3.33 | 3ft_sqr_2ch.png    |
|       |      | 3ftSqr-4  | 5.5  | 5.5  | 3ft_sqr_4ch.png    |
|       |      | 5ftRnd-6  | 7.5  | 7.5  | 5ft_rnd_6ch.png    |
|       |      | 5ftSqr-8  | 7.75 | 7.75 | 5ft_sqr_8ch.png    |
|       |      | 5x3Rect-6 | 7.75 | 5.5  | 5x3ft_rect_6ch.png |

### Data Files

### Current Layout

### • Layout

| RoomName    | TableName | TableType | Left | Down | Angle | State | ChangedTime* |
|-------------|-----------|-----------|------|------|-------|-------|--------------|
| Dining Room | Table 1   | 2ftRnd-2  | 20   | 10   | 0     | 0     | -4           |
| Dining Room | Table 2   | 2ftRnd-2  | 30   | 10   | 0     | 1     | -10          |
| Dining Room | Table 3   | 2ftRnd-2  | 45   | 25   | 0     | 0     | -30          |
| Dining Room | Table 4   | 5x3Rect-6 | 20   | 20   | 0     | 1     | -11          |
| Lounge      | Table 11  | 5x3Rect-6 | 8    | 5    | 0     | 1     | -1           |
| Lounge      | Table 12  | 5x3Rect-6 | 8    | 14   | 0     | 1     | -2           |
| Lounge      | Table 13  | 5x3Rect-6 | 8    | 23   | 0     | 1     | -2           |
| Lounge      | Table 14  | 5x3Rect-6 | 24   | 5    | 0     | 1     | -3           |
| Lounge      | Table 15  | 5x3Rect-6 | 24   | 14   | 0     | 1     | -3           |

\* This normally would have actual time of last update but for purposes of demo it only has a relative time in terms of minutes.

## Nomads Panel

- Actual background occupied by resizable hidden button
  - Button size determines region to show background
  - Panel set to custom resizing
    - Button was only Auto-size
- Other controls
  - a. Drop box to set Room\$
  - b. Check box lock/unlock
  - c. Add button

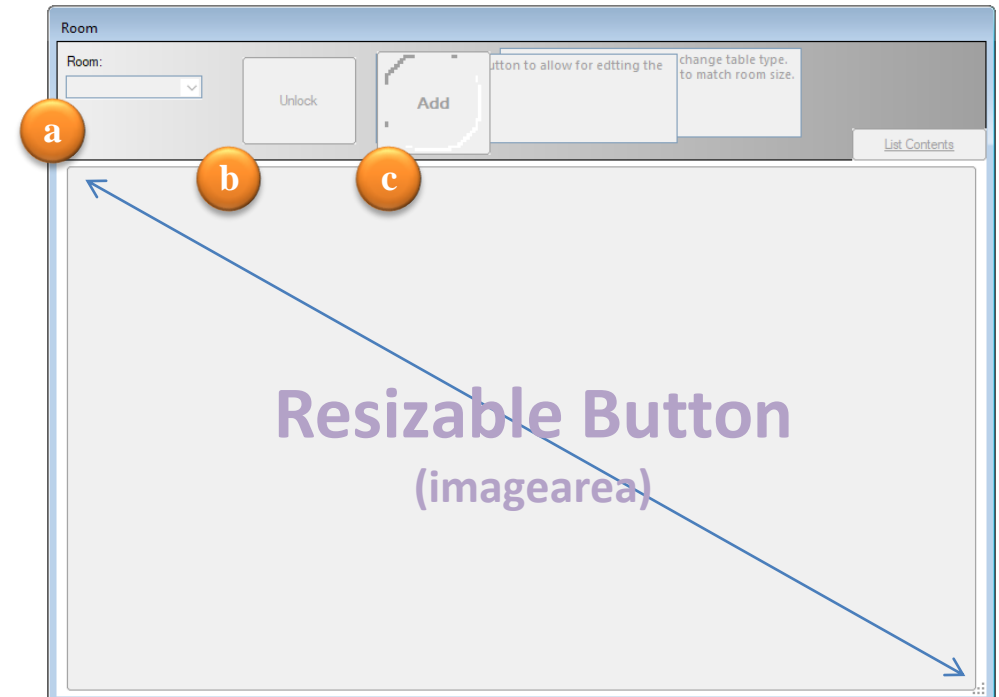

### Drawing the Room

-----

### Determining

Center room in imagearea

#### Draw Room:

precision 6 gosub Clear room ! Remove any evid

image top = int(IMAGEAREA.CTL'top) image left = int(IMAGEAREA.CTL'left) image height = int(IMAGEAREA.CTL'height) image\_width = int(IMAGEAREA.CTL'width)

pixel\_per\_line=image\_top/IMAGEAREA.CTL'line pixel\_per\_col=image\_left/IMAGEAREA.CTL'col

read (rooms,key=room\$) cur room\$=roomName\$

Determine pixels per foot

Use Pixel values

from resizable

button

pixels\_per\_foot= min(image\_width/wide,image\_height/high)

room\_width=int(pixels\_per\_foot\*wide) room\_height=int(pixels\_per\_foot\*high) room\_top=int((image\_height-room\_height)/2)+image\_top room\_left=int((image\_width-room\_width)/2)+image\_left

print 'image'(delete "ROOM"), 'image'("ROOM"), 'picture'(@x(=room left), @y(=room top), @x(=room\_left+room\_width), @y(=room top+room height), image\$,6),

Delete old image and draw

! Now draw the tables

select \* from Layouts begin cur room\$ end cur room\$+\$FE\$ tbl=++max table ctl gosub Draw table next record

redraw

cur size\$=IMAGEAREA.CTL'width.height.\$ ! Save current size return

## Drawing a Table

#### ! Draw\_Table Draw current table using CTL in 'tbl'

Draw\_table: read (Tables,key=TableType\$,dom=\*

If on an angle, compute true size

if angle \ then gosub Angle\_Adjustment ! adjust size based on angle

item\_width=int(pixels\_per\_foot\*wide)
item\_height=int(pixels\_per\_foot\*high)

#### item\_left=

int(room\_left+left\*pixels\_per\_foot-(item\_width/2))
item\_top=

int(room\_top+down\*pixels\_per\_foot-(item\_height/2))

Compute size and position based on Pixels/feet item\_col=max(0,(item\_left-2)/pixel\_per\_col)
item\_cols=(item\_width+4)/pixel\_per\_col
item\_line=max(0,(item\_top-2)/pixel\_per\_line)
item\_lines=(item\_height+4)/pixel\_per\_line

X\$=image\$ if angle<>0 then X\$+=",r:"+str(angle)

button tbl,@(item\_col,item\_line,item\_cols,item\_lines)=
"{"+X\$+"}"+TableName\$,opt="~FTC",
fnt=",-"+str(1.5\*pixels\_per\_foot)+",B"

tbl'textcolor\$=tbl(state,"Green","Yellow","White","Red") tbl'Moveable=not(locked) return

Set moveable, if screen not locked

## Dealing with Angles

### Geometry 101

! Handle rotation which makes button size vary

Angle\_adjustment:

Radians=(angle\*3.14159265359)/180 Sine=abs(sin(Radians)) Cosine=abs(cos(Radians))

W= (wide\*Cosine) + (high\*Sine) H= (wide\*Sine) + (high\*Cosine) ! wide=W high=H ! return

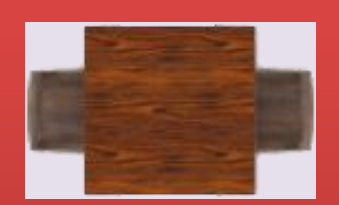

Rotating creates different image dimensions

## Moving the Tables

### Handling Events

- Each table is really a button and fires unique CTL (100-355)
  - Use %Nomads'Fkey\_Handler\$ to trap/process

| INITIALIZE_DATA:                           | WRAPUP:                                  |
|--------------------------------------------|------------------------------------------|
| sv_fkey_handler\$=%NOMADS'Fkey_Handler\$   | %NOMADS'Fkey_Handler\$=sv_fkey_handler\$ |
| %NOMADS'Fkey_Handler\$=pgn+";fkey_Handler" | return                                   |

• When table generates CTL, program determines Table and processes event

| FKEY_HANDLER:<br>if ctl>=100 and ctl<355 then<br>tbl=ctl:     |                  | SELECT_STATE:<br>read (Layouts,key=room\$:TableName\$,dom=*return)<br>I |  |  |
|---------------------------------------------------------------|------------------|-------------------------------------------------------------------------|--|--|
| TableName\$=arg(tbl'text\$,2,"}");<br>gosub SELECT_STATE<br>! |                  | button read tbl,_eom\$<br>if _eom\$="M" then<br>gosub Table moved;      |  |  |
| return                                                        | from button text | return<br>!<br>! popup menu logic                                       |  |  |

## Moving the Tables

#### Table\_mov<u>ed:</u>

leftPixel = tbl'left topPixel = tbl'top

#### precision 10

read (Tables,key=TableType\$,dom=\*return)

#### if angle then \

gosub Angle\_adjustment ! Adjust size based on angle

item\_width = int(pixels\_per\_foot\*wide) item\_height = int(pixels\_per\_foot\*high)

xPixel = leftPixel - room\_left + item\_width/2 yPixel = topPixel - room\_top + item\_height/2

#### Get new table (button) posi<u>tion</u>

left = xPixel / pixels\_per\_foot down = yPixel / pixels\_per\_foot

#### precision 2

left = int(left\*2)/2 ! Snap to .5 of a foot down = int(down\*2)/2

roomName\$ = room\$ write (Layouts) ! Update layout

read (Layouts,key=CUR\_ROOM\$:TableName\$) button remove tbl gosub Draw\_table ! Redraw the table

return

Compute center of table

Update layout file and redraw table

Snap movement to specific increments

### The Car Park

- Similar to restaurant
  - Add moving logic to determine parking spot
    - Uses file containing location/size of each parking spot
    - Size of Sprite based on spot size (not car size)
    - Rotation is automatic to force cars with 'front' in
      - Each slot has angle to rotate car
- Could be expanded for car dealership or rental business

### **Other Ideas**

- Warehouse
  - Show where products are kept to assist in locating / fulfillment
  - Likely would not scale image
    - Small products could result in tiny unusable images
- Hotel, campground or other facility
  - Show rooms/locations in use
  - Show state of room (occupied, cleaned, etc.)
  - For security, could show picture of resident (e.g. retirement home, cruise ship)
    - Provide click on picture for more information

### **Other Ideas**

- Dynamic POS terminal
  - Allow user to layout the POS workstation buttons
  - Individual buttons for each item
- Dynamic Menu system
  - Allow users to layout out their menu to suit their needs
- Work site
  - Show location of crew and equipment

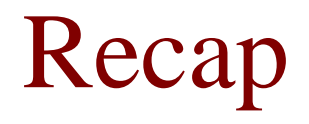

- Reviewed what is needed
  - Images and Background
  - Sizes and position of information
- *dummy* Nomads control used to handle sizing
- Discussed key items
  - Handling dynamic sizing of items based on screen
  - Dealing with the impact of rotation
  - Moving sprites

There are many options. All you need is a little imagination!

### **Additional Resources**

The help link(s) below refer to the current on-line help pages. The functionality may have been further updated since the PxPlus 2019 (version 16) release.

- <u>Buttons Bitmap placement/moveable options Directive</u>
- <u>Buttons Bitmap placement/moveable options NOMADS</u>
- <u>'Image' Mnemonic (Define a graphics group)</u>
- <u>NOMADS Fkeys</u>